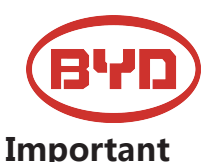

# BYD Battery-Box HV QUICK INSTALLATION GUIDE Valid for Battery-Box H 5.0/7.5/10.0

|   |       | B  |
|---|-------|----|
|   |       | a  |
|   |       | a  |
|   |       | B  |
|   |       | n. |
| ι | JSA \ | /1 |

## Skilled personnel recognized

- This manual and the tasks and procedures described herein are intended for use by skilled workers only.
- A skilled worker is defined as a trained and qualified electrician or installer who has all of the following skills and experience: • Knowledge of the functional principles and operation of on-grid systems.
  - Knowledge of the functional principles and operation of on-grid systems.
    Knowledge of the dangers and risks associated with installing and using electrical devices and acceptable mitigation methods.
  - Knowledge of the installation of electrical devices.
  - Knowledge of and adherence to this manual and all safety precautions and best practices.
- You must update the lastest firmware of BCU after completing the Battery-Box H 5.0-10.0, the installer is responsible for system
- damage caused by not updating the software in time. Before installing BCU, make sure the system switch is switch off.
- If the system does not work, please switch off the system switch before you leave to avoid damage caused by the event.

### Installation environment requirements

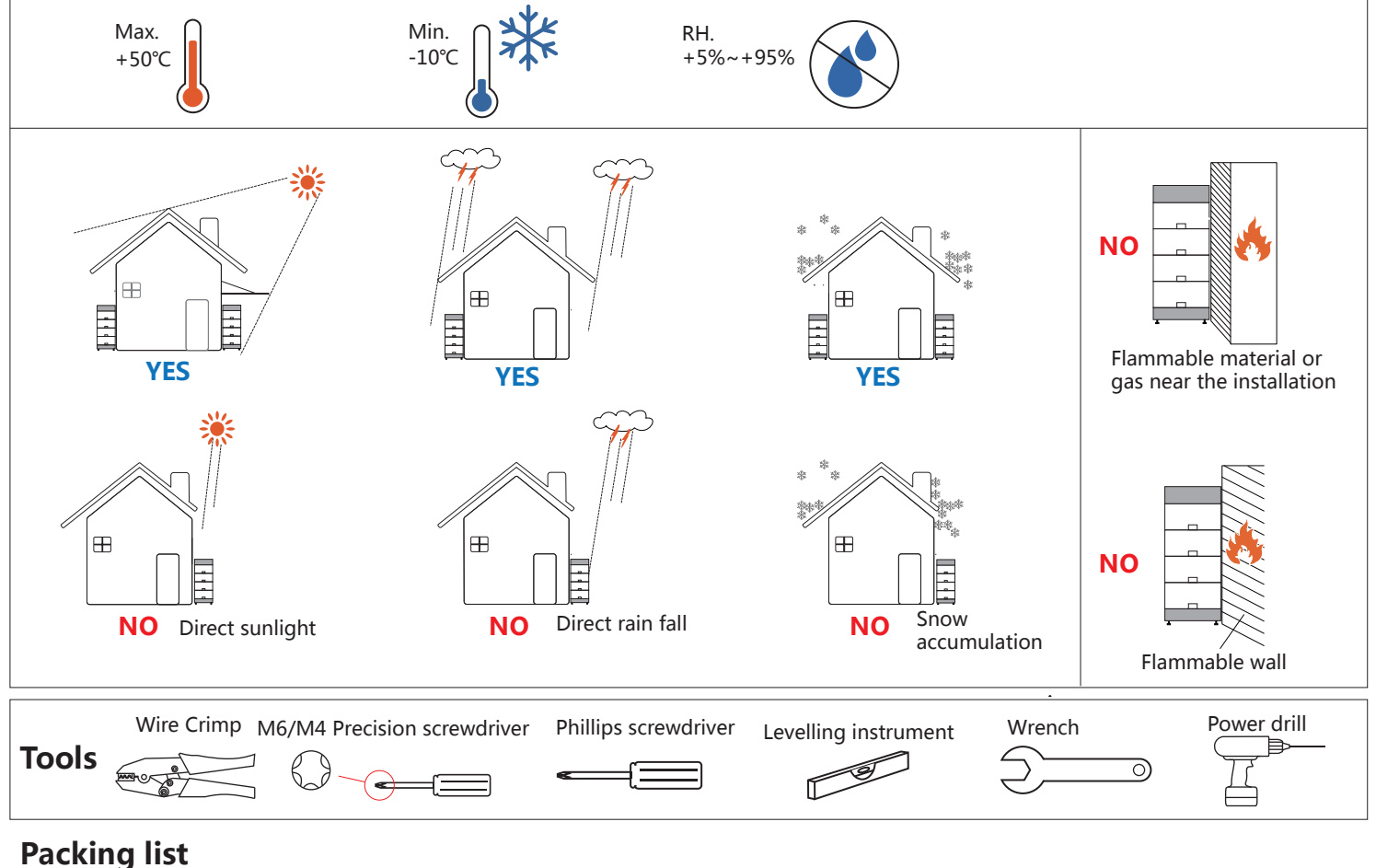

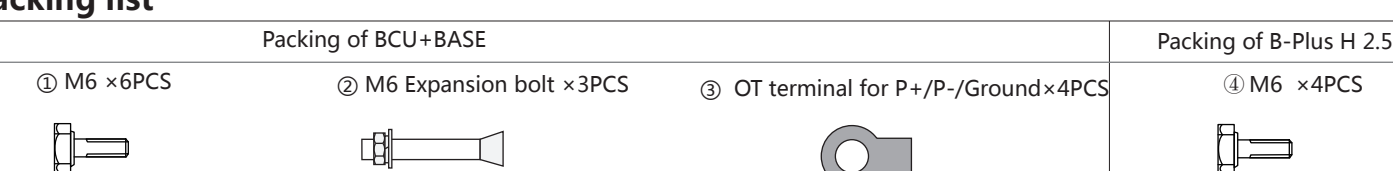

## **Overall structure**

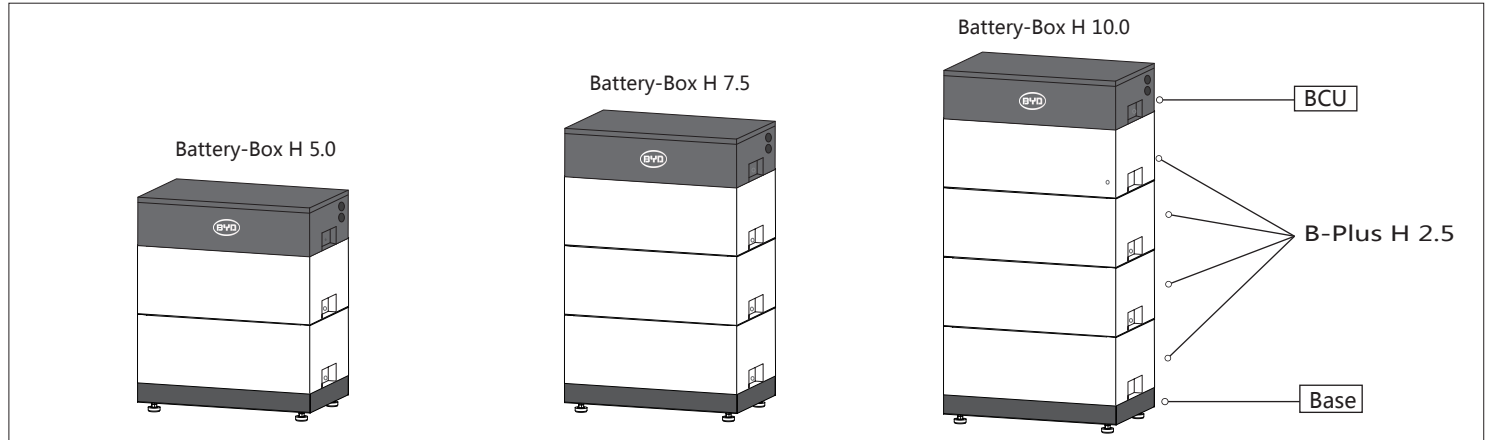

# **Installation step**

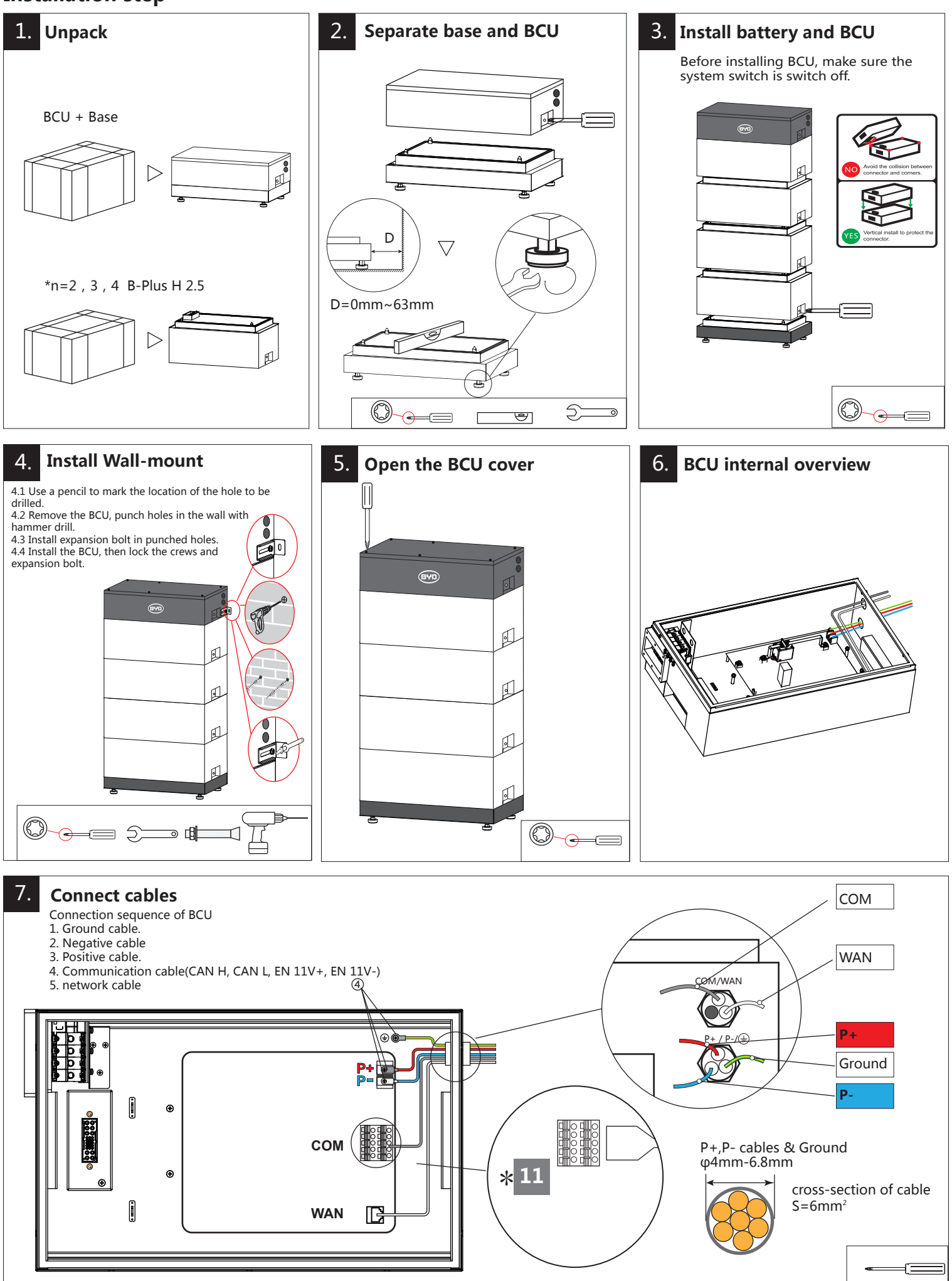

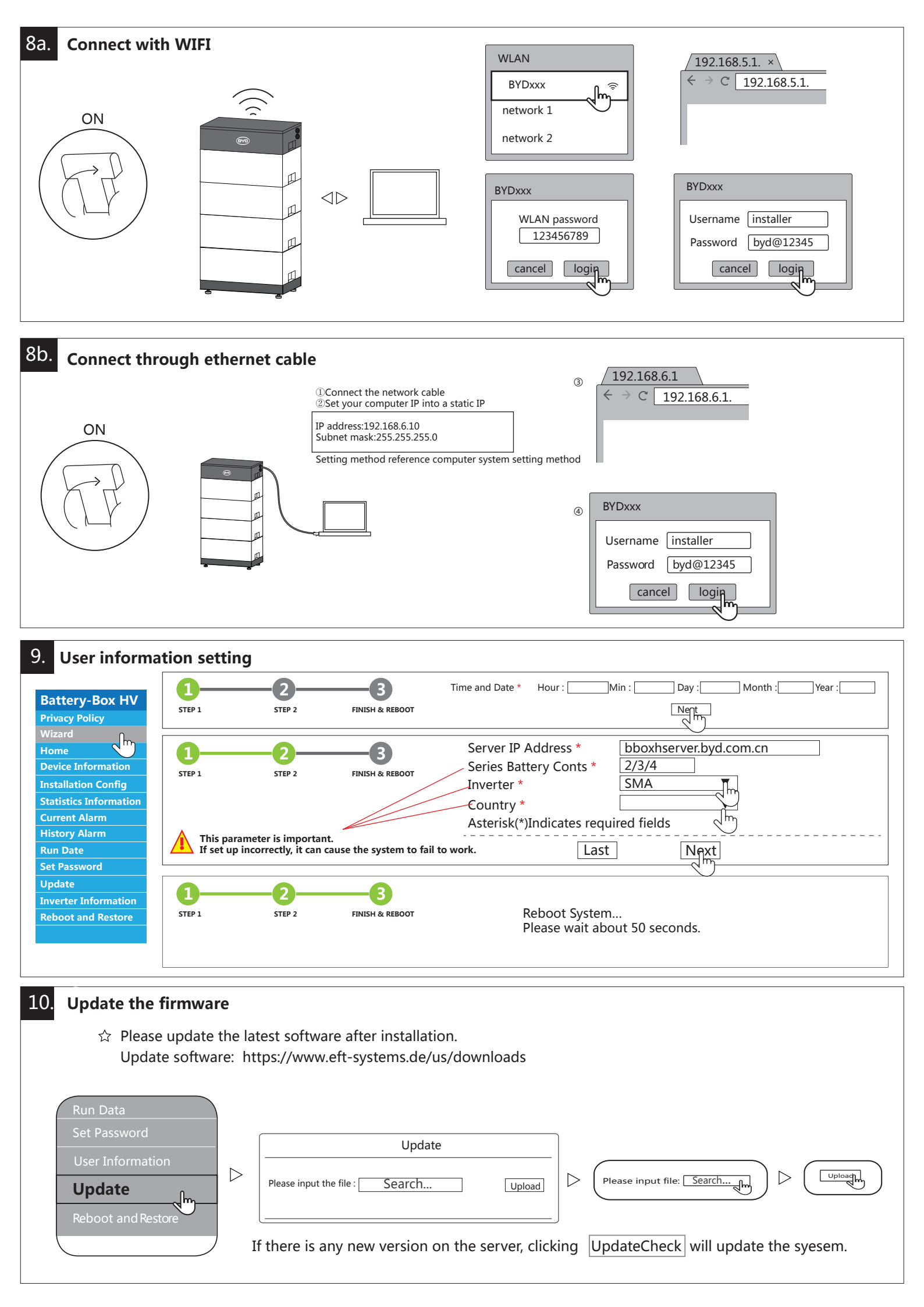

#### 11 SMA SUNNY BOY STORAGE 3.8/5.0/6.0

The installation method of the inverter may be changed. Please refer to the installation instructions for the inverter.

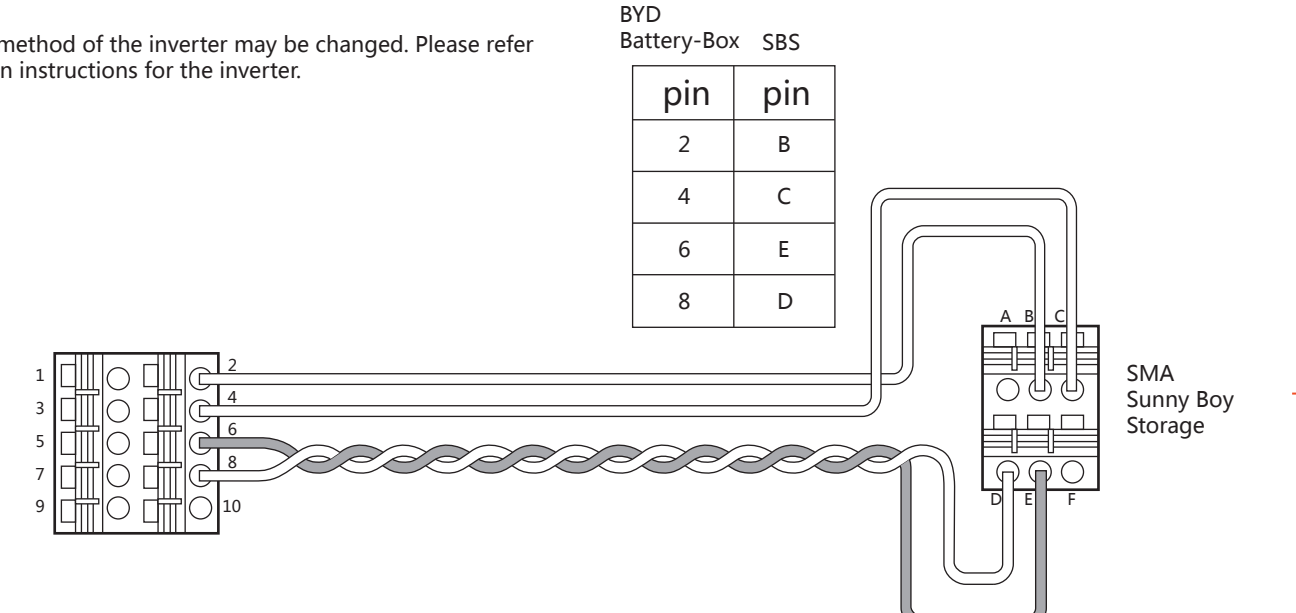

BYD requires setting the following parameters for the inverter:

| No. | SMASunny Boy Storage Parameter                                                |      |
|-----|-------------------------------------------------------------------------------|------|
| 1   | Battery-Areas of application-Lower Imt deep disch.Protect area prior shutdown | 2%   |
| 2   | Battery-Areas of application-Minimum width of deep discharge protection area  | 3%   |
| 3   | Battery-Areas of application-Area width for conserving battery sate of charge | 3%   |
| 4   | Battery-Areas of application-Minimum width of own consumption area            | 100% |

This manual is a shortened assistance for the installation of the Battery-Box HV and does not replace the original manual, which can be found on www.eft-systems.de The installation must be carried out by a qualied expert. Attention, High Voltage Storage! Improper handling can cause danger and damage.

Customer Service E-Mail: USservice@eft-systems.de; Telephone:+1(833)338-8721.